# 阿里云 DataWorks

快速开始

文档版本: 20190816

为了无法计算的价值 | [] 阿里云

# <u>法律声明</u>

阿里云提醒您在阅读或使用本文档之前仔细阅读、充分理解本法律声明各条款的内容。如果您阅读 或使用本文档,您的阅读或使用行为将被视为对本声明全部内容的认可。

- 您应当通过阿里云网站或阿里云提供的其他授权通道下载、获取本文档,且仅能用于自身的合法 合规的业务活动。本文档的内容视为阿里云的保密信息,您应当严格遵守保密义务;未经阿里云 事先书面同意,您不得向任何第三方披露本手册内容或提供给任何第三方使用。
- 未经阿里云事先书面许可,任何单位、公司或个人不得擅自摘抄、翻译、复制本文档内容的部分 或全部,不得以任何方式或途径进行传播和宣传。
- 3. 由于产品版本升级、调整或其他原因,本文档内容有可能变更。阿里云保留在没有任何通知或者 提示下对本文档的内容进行修改的权利,并在阿里云授权通道中不时发布更新后的用户文档。您 应当实时关注用户文档的版本变更并通过阿里云授权渠道下载、获取最新版的用户文档。
- 4. 本文档仅作为用户使用阿里云产品及服务的参考性指引,阿里云以产品及服务的"现状"、"有缺陷"和"当前功能"的状态提供本文档。阿里云在现有技术的基础上尽最大努力提供相应的介绍及操作指引,但阿里云在此明确声明对本文档内容的准确性、完整性、适用性、可靠性等不作任何明示或暗示的保证。任何单位、公司或个人因为下载、使用或信赖本文档而发生任何差错或经济损失的,阿里云不承担任何法律责任。在任何情况下,阿里云均不对任何间接性、后果性、惩戒性、偶然性、特殊性或刑罚性的损害,包括用户使用或信赖本文档而遭受的利润损失,承担责任(即使阿里云已被告知该等损失的可能性)。
- 5. 阿里云网站上所有内容,包括但不限于著作、产品、图片、档案、资讯、资料、网站架构、网站画面的安排、网页设计,均由阿里云和/或其关联公司依法拥有其知识产权,包括但不限于商标权、专利权、著作权、商业秘密等。非经阿里云和/或其关联公司书面同意,任何人不得擅自使用、修改、复制、公开传播、改变、散布、发行或公开发表阿里云网站、产品程序或内容。此外,未经阿里云事先书面同意,任何人不得为了任何营销、广告、促销或其他目的使用、公布或复制阿里云的名称(包括但不限于单独为或以组合形式包含"阿里云"、Aliyun"、"万网"等阿里云和/或其关联公司品牌,上述品牌的附属标志及图案或任何类似公司名称、商号、商标、产品或服务名称、域名、图案标示、标志、标识或通过特定描述使第三方能够识别阿里云和/或其关联公司)。
- 6. 如若发现本文档存在任何错误,请与阿里云取得直接联系。

# 通用约定

| 格式            | 说明                                    | 样例                                         |
|---------------|---------------------------------------|--------------------------------------------|
| •             | 该类警示信息将导致系统重大变更甚至<br>故障,或者导致人身伤害等结果。  | 禁止:<br>重置操作将丢失用户配置数据。                      |
| A             | 该类警示信息可能导致系统重大变更甚<br>至故障,或者导致人身伤害等结果。 | ▲ 警告:<br>重启操作将导致业务中断,恢复业务所需<br>时间约10分钟。    |
| Ê             | 用于补充说明、最佳实践、窍门等,不<br>是用户必须了解的内容。      | 道 说明:<br>您也可以通过按Ctrl + A选中全部文件。            |
| >             | 多级菜单递进。                               | 设置 > 网络 > 设置网络类型                           |
| 粗体            | 表示按键、菜单、页面名称等UI元素。                    | 单击 确定。                                     |
| courier<br>字体 | 命令。                                   | 执行 cd /d C:/windows 命令,进<br>入Windows系统文件夹。 |
| ##            | 表示参数、变量。                              | bae log listinstanceid<br>Instance_ID      |
| []或者[a b<br>] | 表示可选项,至多选择一个。                         | ipconfig[-all -t]                          |
|               | 表示必选项,至多选择一个。                         | <pre>swich {stand   slave}</pre>           |

# 目录

| 法律声明                | I  |
|---------------------|----|
| 通用约定                | I  |
| 1入门概述               | 1  |
| 2 建表并上传数据           | 3  |
| 3 创建业务流程            | 10 |
| 4 创建同步任务            | 16 |
| 5 设置周期和依赖           | 24 |
| 6 运行及排错             | 27 |
| 7 使用临时查询快速查询SQL(可选) |    |

# 1入门概述

本模块将指引您快速完成一个完整的数据开发和运维操作。

### ▋ 说明:

- 如果您是第一次使用DataWorks,请确认已经根据准备工作模块的操作,准备好账号和工作空间角色等内容。然后进入DataWorks控制台,单击对应工作空间后的进入数据开发,即可开始数据开发操作。
- ·本模块的操作在标准模式的工作空间下进行。如果您是简单模式的工作空间,操作步骤同标准 模式。但在提交任务时,不会区分开发环境和生产环境。

通常情况下,通过DataWorks的工作空间实现数据开发和运维,包含以下操作:

- 1. 建表并上传数据
- 2. 创建业务流程
- 3. 创建同步任务
- 4. 设置周期和依赖
- 5. 运行及排错

您也可以选择直接使用DataWorks临时查询功能,快速编写SQL语句操作MaxCompute。详情请 参见#unique\_10。 数据开发和运维的基本流程,如图 1-1: 流程图所示。

### 图 1-1: 流程图

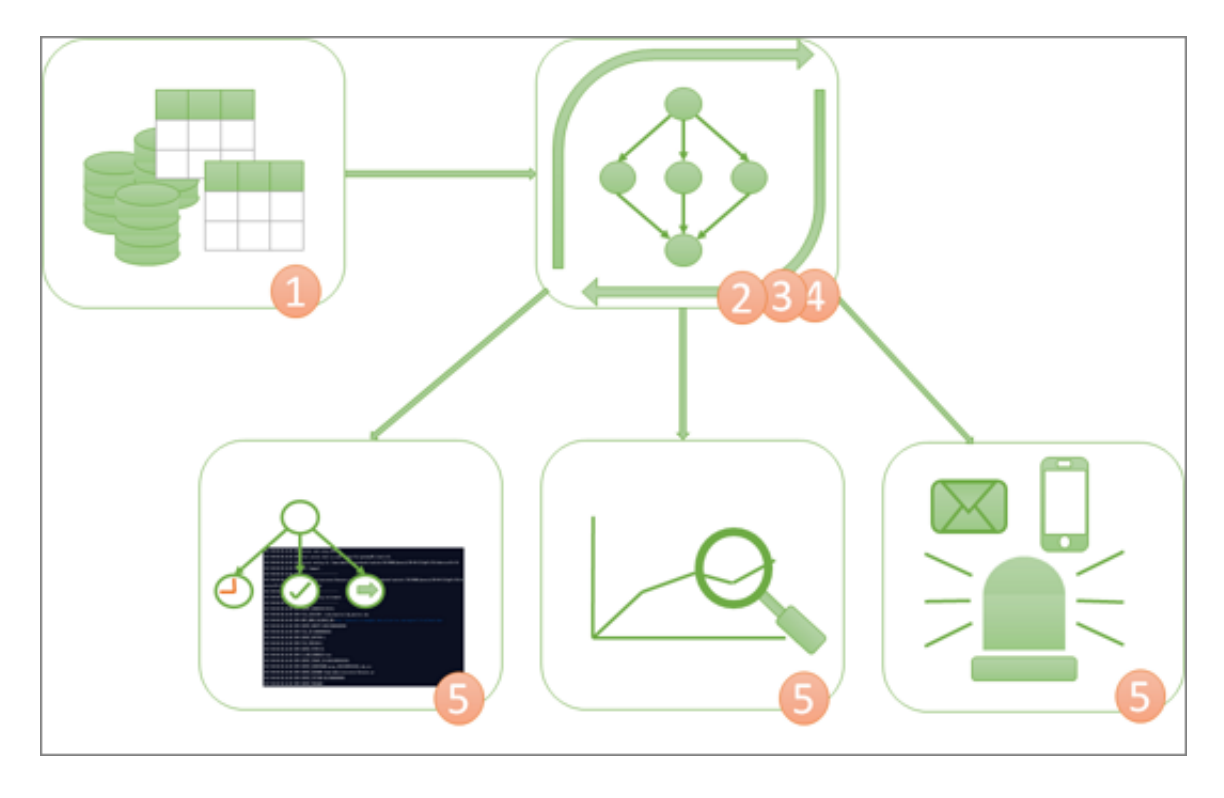

在正式开始操作DataWorks前,您可以参见DataWorks V2.0系列详解视频对DataWorks V2.0各 功能模块特性进行深入学习。

- · DataWorks V2.0版本概述与最佳实践
- · DataWorks V2.0前生后世
- ・ DataWorks V2.0常见问题与难点分析
- · DataWorks V2.0数据开发功能与用法解析
- · DataWorks V2.0数据集成简介与最佳实践
- · DataWorks V2.0智能监控简介与最佳实践
- · DataWorks V2.0数据服务功能及用法解析
- · DataWorks V2.0数据质量简介及最佳实践
- · DataWorks V2.0数据安全简介与最佳实践
- · Function Studio简介与使用指导

# 2 建表并上传数据

本文将以创建表bank\_data和result\_table为例,为您介绍如何通过DataWorks V2.0创建表并上 传数据。

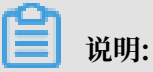

其中表bank\_data用于存储业务数据,表result\_table用于存储数据分析后产生的结果。

### 创建表bank\_data

- 1. #unique\_12后, 单击对应工作空间操作栏下的进入数据开发。
- 2. 进入DataStudio(数据开发)页面,选择新建 > 表。

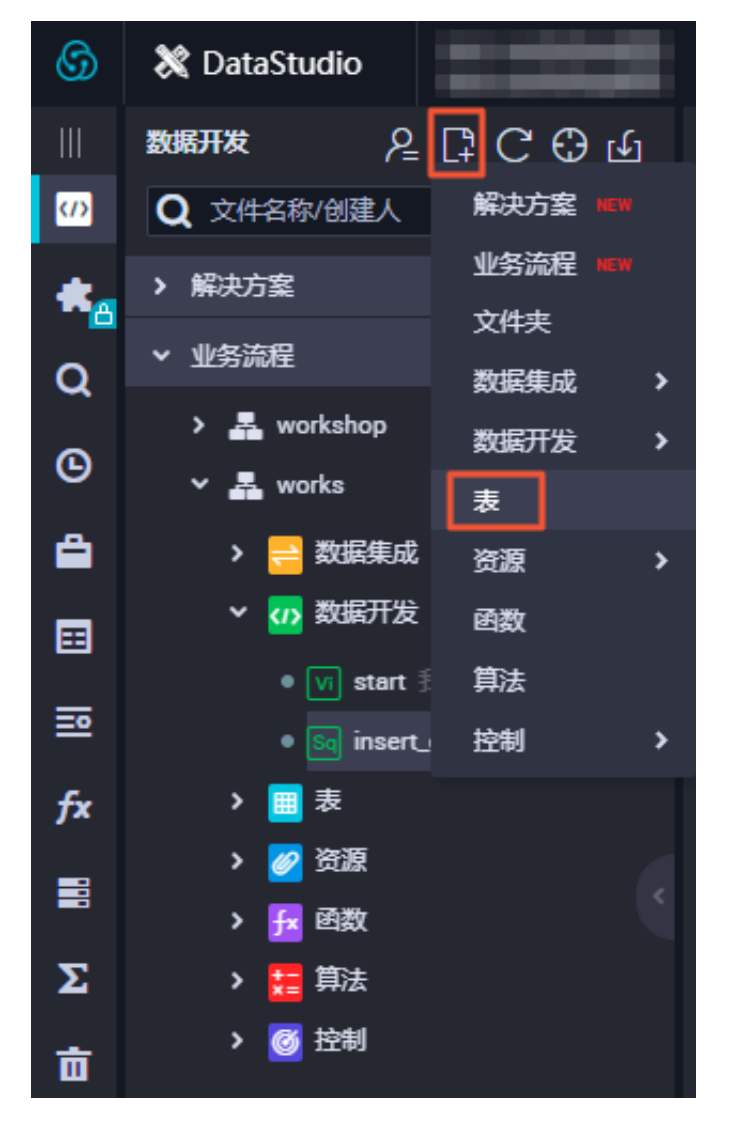

3. 在新建表对话框中,填写表名为bank\_data。

| 新建表    |            | × |
|--------|------------|---|
| 数据库类型: | MaxCompute |   |
| 表名:    | bank_data  |   |
|        |            |   |
|        |            |   |

- 4. 单击提交。
- 5. 进入新建表页面,选择DDL模式。
- 6. 在DDL模式对话框中输入建表语句, 单击生成表结构, 并确认操作。

|                     | DDL模式                                                                                                    | ×  |
|---------------------|----------------------------------------------------------------------------------------------------|----|
|                     |                                                                                                    |    |
|                     | <pre>1 CREATE TABLE `bank_data` ( 2</pre>                                                                                                    |    |
|                     | <ul> <li>9 、 当前操作会覆盖掉页面所有操作,确认覆盖?</li> <li>10 、n</li> <li>11 、c</li> <li>12 、c</li> <li>13 、c</li> <li>14 、pdays、double COMMENT、与上一次联系的时间间隔,,</li> <li>15 、previous、double COMMENT、之前与客户联系的次数,,</li> <li>16 、poutcome、string COMMENT、之前市场活动的结果、</li> </ul> |    |
|                     |                                                                                                    |    |
| 満加字段 上移 下移<br>字段英文名 | 2 生成表结构                                                                                                    | 取消 |

创建表的更多SQL语法请参见#unique\_13。

本示例的建表语句如下所示:

| CREATE TAB<br>( | LE IF NOT EXISTS bank_data                     |  |
|-----------------|------------------------------------------------|--|
| age<br>job      | BIGINT COMMENT '年龄',<br>STRING COMMENT '工作类型', |  |

| STRING | COMMENT                                                                                                    | '婚否',                                                                                                    |
|--------|----------------------------------------------------------------------------------------------------|----------------------------------------------------------------------------------------------------|
| STRING | COMMENT                                                                                                    | '教育程度',                                                                                                    |
| STRING | COMMENT                                                                                                    | '是否有信用卡',                                                                                                    |
| STRING | COMMENT                                                                                                    | '房贷',                                                                                                    |
| STRING | COMMENT                                                                                                    | '贷款',                                                                                                    |
| STRING | COMMENT                                                                                                    | '联系途径',                                                                                                    |
| STRING | COMMENT                                                                                                    | '月份',                                                                                                    |
| STRING | COMMENT                                                                                                    | '星期几',                                                                                                    |
| STRING | COMMENT                                                                                                    | '持续时间'、                                                                                                    |
| BIGINT | COMMENT                                                                                                    | '本次活动联系的次数',                                                                                                    |
| DOUBLE | COMMENT                                                                                                    | '与上一次联系的时间间隔',                                                                                                    |
| DOUBLE | COMMENT                                                                                                    | '之前与客户联系的次数',                                                                                                    |
| STRING | COMMENT                                                                                                    | '之前市场活动的结果',                                                                                                    |
| DOUBLE | COMMENT                                                                                                    | '就业变化速率',                                                                                                    |
| DOUBLE | COMMENT                                                                                                    | '消费者物价指数',                                                                                                    |
| DOUBLE | COMMENT                                                                                                    | '消费者信心指数',                                                                                                    |
| DOUBLE | COMMENT                                                                                                    | '欧元存款利率',                                                                                                    |
| DOUBLE | COMMENT                                                                                                    | '职工人数',                                                                                                    |
| BIGINT | COMMENT                                                                                                    | '是否有定期存款'                                                                                                    |
|        |                                                                                                    |                                                                                                    |
|        | STRING<br>STRING<br>STRING<br>STRING<br>STRING<br>STRING<br>STRING<br>STRING<br>BIGINT<br>DOUBLE<br>DOUBLE<br>DOUBLE<br>DOUBLE<br>DOUBLE<br>DOUBLE<br>DOUBLE<br>DOUBLE<br>BIGINT | STRING COMMENT<br>STRING COMMENT<br>STRING COMMENT<br>STRING COMMENT<br>STRING COMMENT<br>STRING COMMENT<br>STRING COMMENT<br>STRING COMMENT<br>STRING COMMENT<br>BIGINT COMMENT<br>DOUBLE COMMENT<br>DOUBLE COMMENT<br>DOUBLE COMMENT<br>DOUBLE COMMENT<br>DOUBLE COMMENT<br>DOUBLE COMMENT<br>DOUBLE COMMENT<br>DOUBLE COMMENT<br>DOUBLE COMMENT<br>DOUBLE COMMENT<br>DOUBLE COMMENT<br>DOUBLE COMMENT<br>DOUBLE COMMENT |

7. 表结构生成后,输入表的中文名,并分别提交到开发环境和提交到生产环境。

| bank_data x                           |   |
|---------------------------------------|---|
| DDL模式 从开发环境加载 提交到开发环境 从生产环境加载 提交到生产环境 |   |
| 表名 bank_data                          |   |
|                                       |   |
| 中文名用户信息表                              |   |
|                                       | C |
| 描述                                    |   |
|                                       |   |

8. 创建成功后,您可以在左侧导航栏的表管理中,输入表名进行搜索。搜索成功后,双击表名,即 可查看表信息。

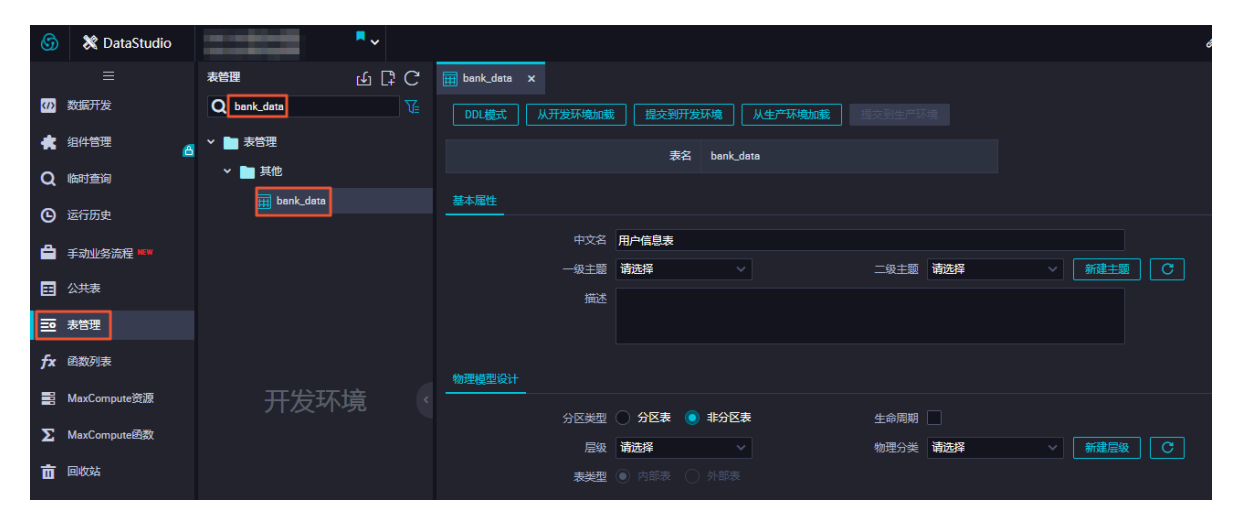

### 创建表result\_table

1. 进入DataStudio(数据开发)页面,选择新建>表。

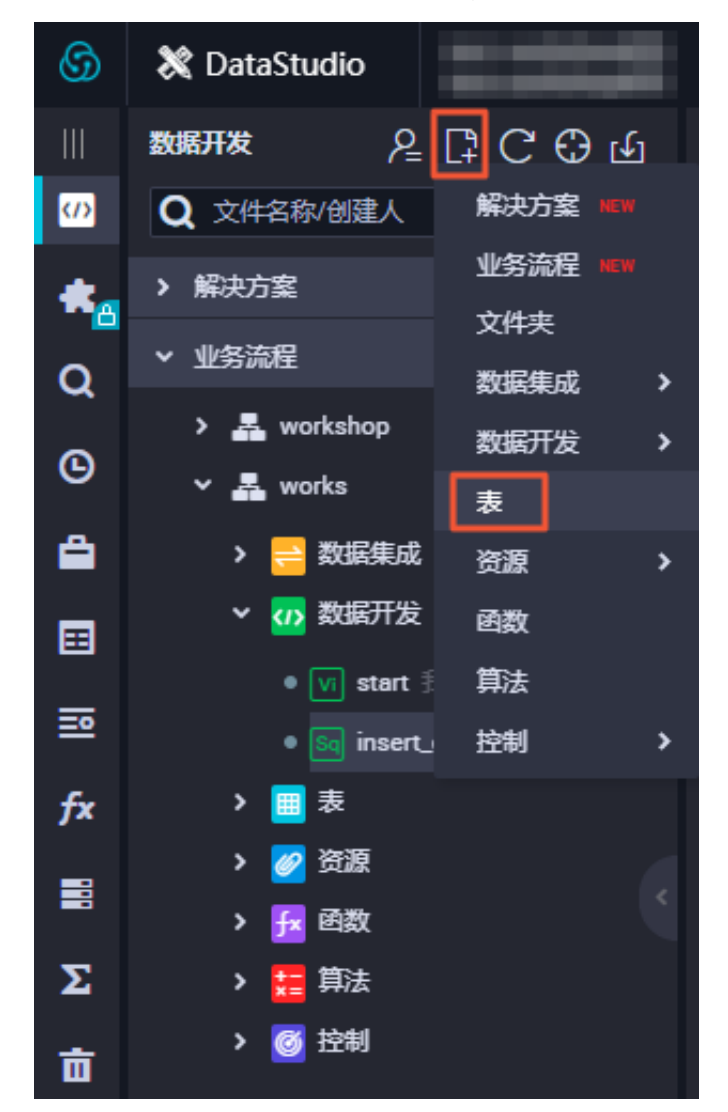

- 2. 在新建表对话框中,填写表名为result\_table。
- 3. 进入新建表页面,选择DDL模式。
- 4. 在DDL模式对话框中输入建表语句,单击生成表结构,并确认操作。

本示例的建表语句如下所示:

```
CREATE TABLE IF NOT EXISTS result_table
(
education STRING COMMENT '教育程度',
num BIGINT COMMENT '人数'
);
```

- 5. 表结构生成后,输入表的中文名,并分别提交到开发环境和提交到生产环境。
- 创建成功后,您可以在左侧导航栏的表管理中,输入表名进行搜索。搜索成功后,双击表名,即 可查看表信息。

### 本地数据上传至bank\_data

DataWorks支持以下操作:

- · 将保存在本地的文本文件中的数据,上传至工作空间的表中。
- ·通过数据集成模块,将业务数据从多个不同的数据源导入至工作空间。

### ▋ 说明:

本文将使用本地文件作为数据来源。本地文本文件上传有以下限制:

- · 文件类型: 仅支持.txt、.csv和.log文件类型。
- ・文件大小:不超过10M。
- ・操作对象:支持分区表导入和非分区表导入,但不支持分区值为中文。

以导入本地文件banking.txt至DataWorks为例,操作如下:

1. 单击导入。

| 6  | 💸 DataStudio                          | ~                                                                                           |
|----|---------------------------------------|---------------------------------------------------------------------------------------------|
|    |                                       | துகாக திடு பெ                                                                               |
| s  | 数据开发                                  | Q 文件名称/创建人                                                                                  |
| *  | 组件管理                                  | > 解决方案                                                                                      |
| Q  | ————————————————————————————————————— | ▼ 业务流程 問                                                                                    |
| ©  | 运行历史                                  | > 🛃 workshop<br>> 🛃 works                                                                   |
| â  | 手动业务流程 💷                              | ▶ <mark> </mark> 数据集成                                                                       |
| ⊞  | 公共表                                   | ▶ 🗤 数据开发                                                                                    |
| ⊒⁰ | 表管理                                   | ● <b>vij start</b> 我锁定 07-04 16:07<br>● <mark>Soj</mark> insert_data 我锁定 07-11 <sup>·</sup> |
| fx | 函数列表                                  | > 圖 表                                                                                       |
|    | MaxCompute资源                          | > <mark>∅</mark> 资源<br>> <mark>∱</mark> 函数                                                  |
| Σ  | MaxCompute函数                          | ····································                                                        |
| 亩  | 回收站                                   | ▶ @ 控制                                                                                      |

2. 在数据导入向导对话框中,选择要导入数据的表,单击下一步。

| 数据导入向导               |        |                                       | ×  |
|----------------------|--------|---------------------------------------|----|
| 选择要导入数据的表: bank_data |        |                                       |    |
| 名称                   | 类型     | 描述                                    |    |
| age                  | bigint | 年龄                                    |    |
| job                  | string | 工作类型                                  |    |
| marital              | string | 婚否                                    |    |
| education            | string | 教育程度                                  |    |
| default              | string | 是否有信用卡                                |    |
|                      |        |                                       |    |
|                      |        | ————————————————————————————————————— | 网消 |

3. 单击浏览...,选择本地数据文件,配置导入信息。确认无误后,单击下一步。

| 数据导入向                                     | <b>导</b>        |             |                  |             |     |    |              |     |     | ×   |
|-------------------------------------------|-----------------|-------------|------------------|-------------|-----|----|--------------|-----|-----|-----|
| 选择数据导入方式: 💽 上传本地文件 🔘 来自数据服务 🔵 来自数据分析的电子表格 |                 |             |                  |             |     |    |              |     |     |     |
|                                           | 选择文件:           |             |                  |             |     | ž  | 技只 … 武城      |     |     |     |
| 选                                         | 择分隔符:           | 0 逗号        |                  |             |     |    |              |     |     |     |
| 原                                         | 始字符集:           | GBK         |                  |             |     |    |              |     |     |     |
| Ę                                         | 入起始行:           | 1           |                  |             |     |    |              |     |     |     |
| 首                                         | 行为标题:           | <b>V</b>    |                  |             |     |    |              |     |     |     |
| 数据预览 由                                    | 于数据量太大          |             |                  |             |     |    |              |     |     |     |
| 44                                        | blue-coll<br>ar | married     | basic.4y         | unknow<br>n | yes | no | cellular     | aug | thu | 210 |
| 53                                        | techni<br>cian  | marri<br>ed | unkno<br>wn      | no          | no  | no | cellul<br>ar | nov | fri | 138 |
| 28                                        | mana<br>geme    | single      | univer<br>sity.d | no          | yes | no | cellul       | jun | thu | 339 |
|                                           |                 |             |                  |             |     |    |              |     |     |     |
|                                           |                 |             |                  |             |     |    |              | 上一步 | 下一步 | 取消  |

4. 选择目标表字段与源字段的匹配方式(本示例选择按位置匹配),单击按位置匹配。

| 数据导入向导                        |          | ×  |
|-------------------------------|----------|----|
| 选择目标表字段与源字段的匹配方式: 💿 按位置匹配 💿 掛 | 这称匹配     |    |
| 目标字段                          | 源字段      |    |
| age                           |          |    |
| job                           |          |    |
| marital                       |          |    |
| education                     |          |    |
| default                       |          |    |
|                               |          |    |
|                               | 上一步 导入数据 | 取消 |

文件导入后,系统将返回数据导入成功的条数或失败的异常。

其他数据导入方式

・ 创建数据同步任务

此方式适用于保存在RDS、MySQL、SQL Server、PostgreSQL、MaxCompute、OCS、 DRDS、OSS、Oracle、FTP、DM、HDFS和MongoDB等多种数据源中的各种数据。

通过DataWorks创建数据同步的具体操作,请参见创建同步任务。

・本地文件上传

此方式适用于文件大小不超过10M、文件类型为.txt和.csv的数据,目标支持分区表和非分区 表,但不支持中文作为分区。

通过DataWorks进行本地文件上传,具体操作请参见本地数据上传至bank\_data。

· 使用Tunnel命令上传文件

此方式适用于任意大小的的本地文件和其他资源文件等。

通过MaxCompute客户端提供的Tunnel命令,来进行数据的上传及下载。当本地数据文件 需要上传至分区表时,可以通过客户端Tunnel命令方式进行上传。详情请参见Tunnel命令操 作。

### 后续步骤

现在,您已经学习了如何创建表并上传数据,您可以继续学习下一个教程。在该教程中,您将学习 如何创建业务流程,对工作空间的数据进行计算与分析。详情请参见<mark>创建业务流程</mark>。

# 3 创建业务流程

本文将以创建业务流程为例,为您介绍如何在业务流程中创建节点并配置依赖关系,以方便的设计 来展现数据分析的步骤和顺序。并简要说明如何利用数据开发功能,对工作空间的数据进行深入分 析和计算。

DataWorks的数据开发功能支持在业务流程中,通过可视化拖拽来完成节点间的依赖设置。以操 作业务流程的方式,实现对数据的处理和相互依赖。目前支持ODPS SQL、ODPS Script、ODPS Spark、PyODPS、虚拟节点、ODPS MR和Shell等多种节点类型,详情请参见#unique\_18。

### 前提条件

开始本操作前,请确保您已根据建表并上传数据的操作,在工作空间中准备好业务数据 表bank\_data和其中的数据,以及结果表result\_table。

### 创建业务流程

- 1. #unique\_12后,单击对应工作空间操作栏下的进入数据开发。
- 2. 进入DataStudio(数据开发)页面,选择新建 > 业务流程。

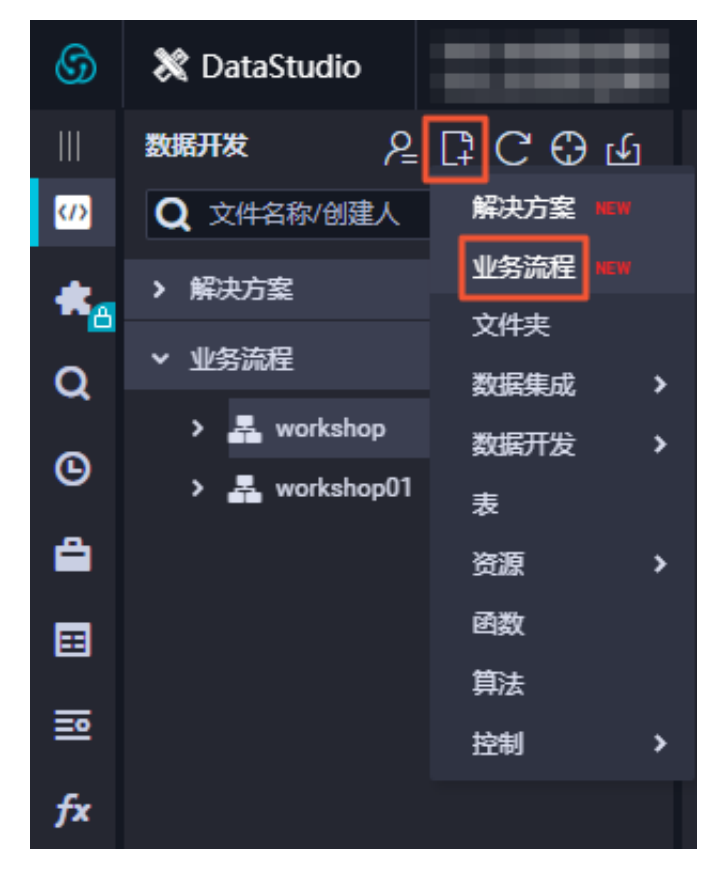

### 3. 在新建业务流程对话框中,填写业务流程名称和描述。

| 新建业务流程 |       | ×  |
|--------|-------|----|
|        |       |    |
| 业务名称:  | works |    |
| 描述:    | 快速开始  |    |
|        |       |    |
|        | 新建    | 取消 |

4. 单击新建。

新建节点并配置依赖关系

本节将在业务流程中创建一个虚拟节点(start)和odps\_sql节点(insert\_data),并将依赖关系 配置为insert\_data依赖于start。

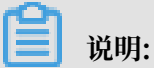

使用虚拟节点时,需要注意以下几点:

- · 虚拟节点属于控制类型节点,在业务流程运行过程中,不会对数据产生任何影响,仅用于实现 对下游节点的运维控制。
- · 虚拟节点在被其他节点依赖的情况下,如果被运维人员手动设置为运行失败,则下游未运行的 节点将因此无法被触发运行。在运维过程中,可以防止上游错误数据进一步蔓延。详情请参 见#unique\_19。
- · 业务流程中,虚拟节点的上游节点,通常会设置为工作空间根节点。工作空间根节点的格式 为工作空间名\_root。

综上所述,通常建议设计业务流程时,默认创建一个虚拟节点作为业务流程的根节点来控制整个工 作流。 1. 进入业务流程开发面板,并向面板中拖入一个虚拟节点,填写节点名称为start,单击节点名称。

| 新建节点   |            |    | ×  |
|--------|------------|----|----|
|        |            |    |    |
| 节点类型:  | 虚拟节点       | Ý  |    |
| 节点名称:  | start      |    |    |
| 目标文件夹: | 业务流程/works | ~  |    |
|        |            | 提交 | 取消 |

- 2. 向面板中拖入一个ODPS\_SQL节点,填写节点名称为insert\_data,单击提交。
- 3. 拖拽连线,将start节点设置为insert\_data节点的上游节点。

| 6          | X DataStudio                   | <b>∼</b>                        |
|------------|--------------------------------|---------------------------------|
|            | 数据开发 2 日 0 0                   | 🗸 works 🗙                       |
| <b>(/)</b> | Q 文件名称/创建人                     | E ⊙<br>                         |
| <b>≮</b> a | > 解決方案                         | ◇ 节点组 C                         |
| Q          | ▶ 业务流程 器                       | ◇ 数据集成                          |
| G          | > ♣ workshop<br>> ♣ works      | □ 数据同步                          |
| ۵          |                                | ◇ 数据开发                          |
| ≡          | ▼ 🕢 数据开发                       | Seq ODPS SQL                    |
| _          | ● 🔰 start 我锁定 07-04 16:07      | Se ODPS Script                  |
| ≞≏         | ● Sog insert_data 我锁定 07-11 11 | Sep ODPS Spark                  |
| fx         | ▶ 🔳 表                          | Py PyODPS                       |
| _          | > 🧭 资源                         | ▼ 虚拟节点                          |
|            | > 🔂 函数                         |                                 |
| Σ          | ▶ 🧮 算法                         | Sh Shell                        |
| 亩          | ▶ 👩 控制                         | P→ AnalyticDB for<br>PostgreSQL |
|            |                                | AnalyticDB for<br>MySQL         |
|            |                                | O Data Lake Analytics           |

### 配置虚拟节点的上游依赖

在业务流程中,虚拟节点通常作为整个业务流程的控制器,是整个业务流程中所有节点的上游。通 常会设置业务流程中的虚拟节点依赖整个工作空间的根节点。

- 1. 双击虚拟节点,单击右侧的调度配置。
- 2. 单击使用工作空间根节点,设置虚拟节点的上游节点为工作空间根节点。

| X 调度配置                |                 |     |                   |     |    |    | 调  |
|-----------------------|-----------------|-----|-------------------|-----|----|----|----|
| 调度周期:                 | B               |     |                   |     |    |    | 配署 |
| 定时调度:                 |                 |     |                   |     |    |    |    |
| 具体时间:                 | 00:20           |     |                   |     |    |    | 版本 |
|                       |                 |     |                   |     |    |    |    |
| cron表达式:              | 00 20 00 * * ?  |     |                   |     |    |    |    |
| 依赖上—周期:               |                 |     |                   |     |    |    |    |
|                       |                 |     |                   |     |    |    |    |
| 调度依赖 ⑦ 一              |                 |     |                   |     |    |    |    |
| 自动解析:                 | ● 是 ● 否 解析输入输出  |     |                   |     |    |    |    |
| <b>広範的</b> 上游节点・      | 法检入公共占给出2次式给出表2 |     | ( 体田工作 空间相节占 )    |     |    |    |    |
| 1909013-1.03 137/// - |                 |     | BO BETTELIENK DAM |     |    |    |    |
| 父节点輸出名称               | 父节点输出表名         | 节点名 | 父节点ID             | 责任人 | 来源 | 操作 |    |

3. 配置完成后,单击左上角的 🛄 进行保存。

在ODPS\_SQL节点中编辑代码

本节将在ODPS\_SQL节点(insert\_data)中,通过SQL代码,查询不同学历的单身人士贷款买房的数量,并将保存加过,以便后续节点继续分析或展现。

SQL语句如下所示,具体语法说明请参见#unique\_20。

```
INSERT OVERWRITE TABLE result_table --数据插入到result_table中。
SELECT education
, COUNT(marital) AS num
FROM bank_data
WHERE housing = 'yes'
    AND marital = 'single'
GROUP BY education
```

运行并调试ODPS\_SQL节点

1. 在insert\_data节点中编辑好SQL语句后,单击保存,防止代码丢失。

### 2. 单击运行,查看运行日志和结果。

| Sq insert_data •                                              |
|---------------------------------------------------------------|
|                                                               |
| <pre>1odps sql<br/>2***********************************</pre> |
| 15<br>16<br>运行日志                                              |
| <pre>metrics_inner_time_ms:</pre>                             |

### 提交业务流程

1. 运行并调试好ODPS\_SQL节点insert\_data后,返回业务流程页面,单击提交。

2. 在提交对话框中, 勾选需要提交的节点, 填写备注, 并勾选备注。

| 📕 works            | ×     |              |                    |      |
|--------------------|-------|--------------|--------------------|------|
| 6                  |       | $\mathbb{N}$ |                    |      |
| ~ 节点组              | C     |              |                    |      |
| ∨ 数据集              |       |              |                    |      |
| 回数据                | 提交    |              |                    | ×    |
| ~ 数据               |       |              |                    |      |
| Sq ODF             | 请选择节点 |              | 节点名称               |      |
| Sc ODF             |       |              | start              |      |
| Sp ODF             |       |              | insert_data        |      |
| Ру РуС             | 备注    | works        |                    |      |
| vī 虚兆              |       |              |                    |      |
| Mr ODF             |       | 🔽 忽略輔        | <b>1入输出不一致的告</b> 答 |      |
| sh She             |       |              |                    |      |
| o–o Ana<br>o–o Pos |       |              |                    |      |
|                    |       |              |                    | 提交取消 |

3. 单击提交。

后续步骤

现在,您已经学习了如何创建和提交业务流程,您可以继续学习下一个教程。在该教程中,您将学 习如何通过创建同步任务,将数据回流至不同类型的数据源中。详情请参见创建数据同步任务。

# 4 创建同步任务

本文将为您介绍如何创建同步任务,从而将MaxCompute中的数据导出至MySQL数据源中。

背景信息

在DataWorks中,通常通过数据集成功能,将系统中产生的业务数据定期导入至工作区。SQL任务 进行计算后,再将计算结果定期导出至您指定的数据源中,以便进一步展示或运行使用。

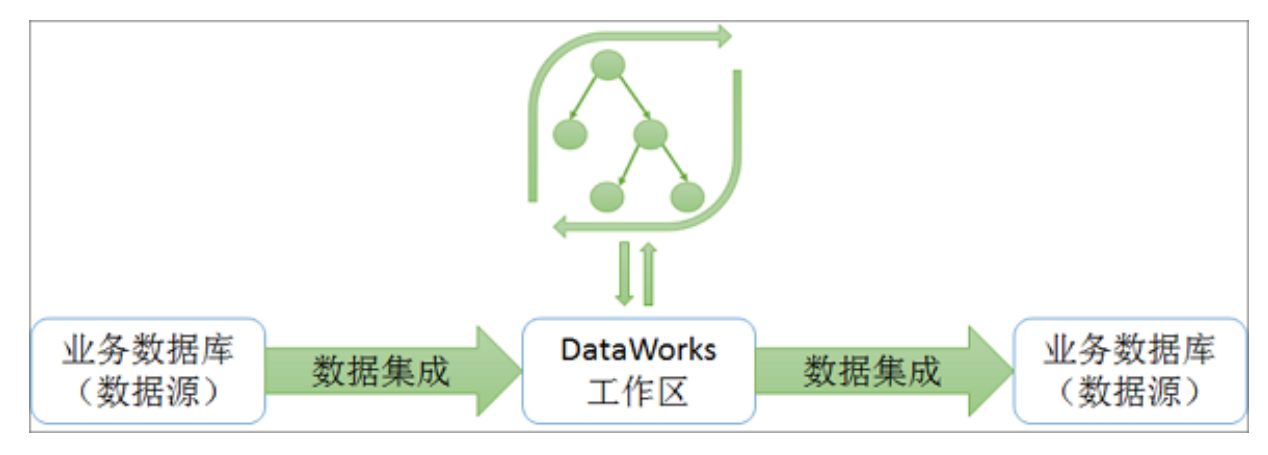

目前数据集成功能支持从RDS、MySQL、SQL

Server、PostgreSQL、MaxCompute、OCS、DRDS、OSS、Oracle、FTP、DM、HDFS和MongoDB等数据源中,将数据导入工作空间或将数据从工作空间导出。详细的数据源类型列表请参见#unique\_22。

前提条件

- ·如果您使用的是ECS上自建的数据库,需要在自己的ECS添加安全组。详情请参见添加安全组。
- ·如果您使用的是RDS/MongoDB等数据源,需要在RDS/MongoDB等控制台添加白名单。详情 请参见添加白名单。

📕 说明:

如果是通过自定义资源组调度RDS的数据同步任务,必须把自定义资源组的机器IP也加入RDS的白名单中。

新增数据源

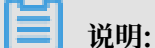

仅项目管理员角色可以新建数据源,其他角色的成员仅可查看数据源。

- 1. 以项目管理员身份登录DataWorks控制台,进入工作空间列表页面。
- 2. 单击相应工作空间操作下的进入数据集成。

- 3. 选择同步资源管理 > 数据源,单击新增数据源。
- 4. 在新增数据源弹出框中,选择数据源类型为MySQL。
- 填写新增MySQL数据源对话框中的配置,此处以创建连接串模式(数据集成网络可直接连通)类型为例。

| 新增MySQL数据源   |                                     | ×  |
|--------------|-------------------------------------|----|
| * 数据源类型:     | 连接串模式 ( 数据集成网络可直接连通 ) ~             |    |
| * 数据源名称:     | clone_database                      |    |
| 数据源描述:       |                                     |    |
| *适用环境:       | ✔ 开发   生产                           |    |
| * JDBC URL : | jdbc:mysql://ServerIP:Port/Database |    |
| * 用户名:       | - 165                               |    |
| * 密码 :       |                                     |    |
| 测试连通性:       | 测试连通性                               |    |
| 0            | 确保数据库可以被网络访问                        |    |
|              | 确保数据库没有被防火墙禁止                       |    |
|              | 确保数据库域名能够被解析                        |    |
|              | 确保数据库已经启动                           |    |
|              |                                     |    |
|              | 上一步                                 | 完成 |

| 配置    | 说明                                        |
|-------|-------------------------------------------|
| 数据源类型 | 连接串模式(数据集成网络可直接连通)。                       |
| 数据源名称 | 字母、数字、下划线组合,且不能以数字和下划线开头。例如<br>abc_123。   |
| 数据源描述 | 不超过80个字符。                                 |
| 适用环境  | 可以选择开发或生产环境。<br>道 说明:<br>仅标准模式工作空间会显示此配置。 |

| 配置       | 说明                                                                                                    |  |  |  |  |
|----------|----------------------------------------------------------------------------------------------------|--|--|--|--|
| JDBC URL | JDBC连接信息,格式为jdbc:mysql://ServerIP:Port/<br>Database。                                                                                                    |  |  |  |  |
| 用户名/密码   | 数据库对应的用户名和密码。                                                                                                    |  |  |  |  |
|          | 前<br>前<br>認<br>時<br>記<br>前<br>明<br>記<br>的<br>MySQL数据库对应的信息。不同数据源类型对<br>应<br>的<br>配<br>置<br>说明:<br>一<br>。<br>的<br>明<br>:<br>一<br>。<br>一<br>》<br>的<br>明<br>:<br>》<br>》<br>》<br>》<br>》<br>》<br>》<br>》<br>》<br>》<br>》<br>》<br>》<br>》<br>》<br>》<br>》<br>》 |  |  |  |  |

6. 单击测试连通性。

7. 如果测试连通性成功,单击完成。

确认作为目标的MySQL数据库中有表

在MySQL数据库中创建表odps\_result, 建表语句如下所示:

```
CREATE TABLE `ODPS_RESULT` (
  `education` varchar(255) NULL ,
  `num` int(10) NULL
);
```

建表完成后,可以执行desc odps\_result;语句, 查看表详情。

### 新建并配置同步节点

本节将新建一个同步节点write\_result并进行配置,目的是用来把表result\_table中的数据写入至

自己的MySQL数据库中。

1. 切换至数据开发面板,新建一个同步节点write\_result。

| A works X         |              |
|-------------------|--------------|
| f) 🕑 🔍 🖈          |              |
| ◇ 节点组             |              |
| ~ 数据集成            |              |
| 回 数据同步            |              |
| ✓ 数据 <sup>开</sup> |              |
| 新建节点<br>Sa ODF    | ×            |
| Sc ODF            |              |
| 节点类型:<br>Sp ODF   | 数据同步 🗸 🗸     |
| 节点名称:<br>Py PyC   | write_result |
| 📊 📩 目标文件夹:        | 业务流程/works V |
| Mr ODF            |              |
| Sh She            |              |

2. 设置write\_result节点的上游节点为insert\_data节点。

| 🛃 works 🗙                                                                                                    |                 |
|----------------------------------------------------------------------------------------------------|-----------------|
| Image: Image: |                 |
| ◇ 节点组                                                                                                    | C               |
| ~ 数据集成                                                                                                    |                 |
| ▶ 数据同步                                                                                                    |                 |
| ◇ 数据开发                                                                                                    |                 |
| Sq ODPS SQL                                                                                                    |                 |
| Sc ODPS Script                                                                                                    |                 |
| Sp ODPS Spark                                                                                                    |                 |
| Py PyODPS                                                                                                    | Vi start        |
| Ⅵ 虚拟节点                                                                                                    |                 |
| Mr ODPS MR                                                                                                    |                 |
| Sh Shell                                                                                                    | +               |
| ⊶ AnalyticDB for<br>Or PostgreSQL                                                                                                    | Sq insert_data  |
| AnalyticDB for<br>MySQL                                                                                                    |                 |
| 💿 Data Lake Analytic                                                                                                    | Di write_result |

3. 选择数据来源。

选择MaxCompute数据源及源头表result\_table,单击下一步。

| Di wr | ite_re: | sult       | Sq insert | _deta      | ×   | works    |         |      |      |       |              |        |        |                        |       |   |  |    |
|-------|---------|------------|-----------|------------|-----|----------|---------|------|------|-------|--------------|--------|--------|------------------------|-------|---|--|----|
| 면     | ۲       |            | ſ         | ٤]         |     |          | \$      |      |      |       |              |        |        |                        |       |   |  | ŝ  |
| 01    | 选择      | <b>款据源</b> |           |            |     | 款据并      | ŧ源      |      |      |       |              |        | 救援去向   |                        |       |   |  | 调度 |
|       |         |            |           | 在          | 田配酒 | 数据的      | 来源油和写   | 入键:可 | 기운되다 | 的数据源。 | <b>地可以</b> 長 | 1/2001 | 白右数探疫音 | i <del>ta ini ta</del> | 680 M |   |  |    |
|       |         |            |           |            |     | owonin o |         |      |      |       |              |        |        |                        |       |   |  | 版  |
|       |         | • 数据源      | ODPS      |            |     | odp      | s_first | ~    | 0    |       |              | 数据源:   | 数据源英型  |                        |       | 0 |  |    |
|       |         | •表         | result_t  | able       |     |          |         | ~    |      |       |              |        |        |                        |       |   |  |    |
|       | 5       | 分区信息       | : 无分区信    | 18         |     |          |         |      |      |       |              |        |        |                        |       |   |  |    |
|       |         | 压缩         | : 💿 不压    | \$\$C)     | 围缩  |          |         |      |      |       |              |        |        |                        |       |   |  |    |
| 倅     | 宇符串     | 作为null     | : 📀 是(    | ) <b>香</b> |     |          |         |      |      |       |              |        |        |                        |       |   |  |    |
|       |         |            |           |            | 8   | 螺预览      |         |      |      |       |              |        |        |                        |       |   |  |    |

### 4. 选择数据去向。

选择MySQL数据源及目标表odps\_result,单击下一步。

| 🛛 write_result 🌑 | 🔄 insert_data 🗙 🏯 works 🛛 🗙 |                   |                              | ≡                                      |
|------------------|-----------------------------|-------------------|------------------------------|----------------------------------------|
|                  | 1 I I I I I I               |                   |                              |                                        |
| 01 选择数据源         | 救錫来源                        |                   | 数据去向                         | 收起 調                                   |
|                  | 在这里配置数据的来源端和写入端:可           | 以导默认的数据源,也可以导感创建的 | 自有数据源音看支持的数据来源受司             | 「「「「」」の「「」」の「「」」の「「」」の「「」」の「「」」の「「」」の「 |
|                  |                             | -                 |                              | 版本                                     |
| • 数据源:           | ODPS v odps_first v         | ⑦ *数据源:           | MySQL 🗸 works 🗸              | 0                                      |
| *表:              | result_table ~              | <b>*</b> 表:       | odps_result ~                |                                        |
| 分区偏息:            | 无分区偏息                       | 导入前准备语句:          | 请输入导入数据前执行的sql脚本             | 0                                      |
| 压缩:              | ● 不压缩 ○ 压缩                  |                   |                              |                                        |
| 空字符串作为null:      | ● 是 () 香                    | 导入后完成语句:          | 请输入导入数据后执行的sol脚本             | 0                                      |
|                  | 数据预度                        |                   |                              |                                        |
|                  |                             |                   |                              |                                        |
|                  |                             | * 主變冲突:           | insert into (当主键/约束冲突报脏数据) ~ |                                        |

5. 字段映射。

选择字段的映射关系。左侧的源头表字段和右侧的目标表字段为一一对应关系。单击添加一行可以增加单个字段,鼠标放至需要删除的字段上,即可单击删除图标进行删除。

| Di wr | ite_result | ۰ | Sq inse | rt_data | A. 1 | works | ,    |   |  |   |           |         |  |                  |  |    |
|-------|------------|---|---------|---------|------|-------|------|---|--|---|-----------|---------|--|------------------|--|----|
| Ľ     | ۲          | Þ | ſ↑]     | ٦       |      |       | \$   |   |  |   |           |         |  |                  |  |    |
|       |            |   |         |         |      |       |      |   |  |   |           |         |  |                  |  | 洞度 |
| 02    | 字段映        | 4 | >       |         |      | 源头#   |      |   |  |   | 目标表       |         |  |                  |  | 配置 |
|       |            |   |         |         |      |       |      |   |  |   |           |         |  | NAR STRANGT      |  |    |
|       |            |   | 193     | 头表字段    |      | 炭     | 빞    | Ø |  |   | 目标表字段     | 英型      |  | CHEIREIT JIRRENS |  | 版本 |
|       |            |   | ed      | ucation |      |       | RING | • |  | • | education | VARCHAR |  |                  |  |    |
|       |            |   | nui     |         |      | BIC   | SINT | • |  | • | num       | INT     |  |                  |  |    |
|       |            |   | 澎       | ம—ர∙    |      |       |      |   |  |   |           |         |  |                  |  |    |
|       |            |   |         |         |      |       |      |   |  |   |           |         |  |                  |  |    |

### 6. 通道控制。

单击下一步,配置作业速率上限和脏数据检查规则。

# 03 通道控制 窓可以配置作业的传输速率和错误纪录数来控制整个数据同步过程:数据同步文档 ・任务期望最大并发数 3 ② ・日好速率 不現流 ● 限流 10 MB/s 错误记录数超过 脏数据条数范围,默认允许脏数据 条,任务自动结束 ② 任务资源組 新认资源组

| 配置        | 说明                                                                                  |
|-----------|-------------------------------------------------------------------------------------|
| 任务期望最大并发数 | 数据同步任务内,可以从源并行读取或并行写入数据存储端的最大线<br>程数。向导模式通过界面化配置并发数,指定任务所使用的并行度。                    |
| 同步速率      | 设置同步速率可以保护读取端数据库,以避免抽取速度过大,给源库<br>造成太大的压力。同步速率建议限流,结合源库的配置,请合理配置<br>抽取速率。           |
| 错误记录数     | 错误记录数,表示脏数据的最大容忍条数。                                                                 |
| 任务资源组     | 任务运行的机器,如果任务数比较多,使用默认资源组出现等待资源的情况,建议购买独享数据集成资源或添加自定义资源组,详情请参见#unique_26和#unique_27。 |

### 7. 预览保存。

完成上述配置后,上下滚动鼠标即可查看任务配置。确认无误,单击保存。

| 🔲 write_result 🌘 | Sq insert_data | × 👗           | works                 | ×              |       |                          |            |                 |          |                                                                                                    |   |  | ≡  |
|------------------|----------------|---------------|-----------------------|----------------|-------|--------------------------|------------|-----------------|----------|----------------------------------------------------------------------------------------------------|---|--|----|
| •••              | f) [j]         |               | -<br>9                |                |       |                          |            |                 |          |                                                                                                    |   |  |    |
| 01 选择数据源         |                |               | 救据 <del>来</del> 源     |                |       |                          |            | 数据去向            |          |                                                                                                    |   |  | 调度 |
|                  | 存              | <b>文田配留</b> 約 | 如果的史源論                | in写λ装:可L       | 计导致计的 | 教授酒、也可以寻知                | BANISIZACI | 白右数据源有异         | 专 编的 题 题 | 2. 大学 2. 大学 2. 大 |   |  | 配置 |
|                  |                |               | A. BRIEF 3-7-828-3894 | H-37 GHI ( -34 |       | Market 1 (21-3 Multiple) | -038243    | H T3 X AHBA C C |          |                                                                                                    |   |  | 版本 |
| * 数据源:           | ODPS           |               | odps_first            |                | 0     | * 30                     | अद्राप्त : | MySQL           |          | works                                                                                                    | 0 |  |    |
| ·<br>*表:         | result_table   |               |                       |                |       |                          | *表:        | odps_result     |          |                                                                                                    |   |  |    |

提交数据同步任务

同步任务保存后,返回业务流程。单击顶部菜单栏中的提交,将同步任务提交至调度系统中。调度 系统会根据配置的属性,从第二天开始自动定时执行。

| 🚑 works 🗙 🗾 oss              | 数据同步           |
|------------------------------|----------------|
| 厨 ⊙ 🔍 🖈                      | <u>ا</u>       |
| ◇ 节点组 C                      |                |
| ✓ 数据集成                       |                |
| □ 数据同步                       |                |
| ✓ 数据开发                       |                |
| Sq ODPS SQL                  | Vi start       |
| Sc ODPS Script               |                |
| Sp ODPS Spark                |                |
| Py PyODPS                    |                |
| ☑ 虚拟节点                       | Sq insert_data |
| Mr ODPS MR                   |                |
| Sh Shell                     |                |
| AnalyticDB for<br>PostgreSQL | write_result   |
| AnalyticDB for<br>MySQL      |                |

### 后续步骤

现在,您已经学习了如何创建同步任务,将数据导出至不同类型的数据源中,您可以继续学习下一 个教程。在该教程中,您将学习如何设置同步任务的调度属性和依赖关系。详情请参见设置周期和 依赖。

# 5 设置周期和依赖

本文将为您介绍DataWorks的调度配置和依赖。

### 📋 说明:

下文的操作以创建数据同步节点中创建的write\_result为例,将其调度周期配置为周调度。

DataWorks具有强大的调度能力,支持根据时间、依赖关系的节点触发机制。DataWorks保障每 日千万级别的任务,根据DAG关系,准确、准时运行。且支持分钟、小时、天、周和月多种调度周 期配置,详情请参见调度配置介绍。

### 配置同步节点的调度属性

- 1. 创建数据同步节点后,双击需要配置的数据同步节点(write\_result)。
- 2. 单击右侧的调度配置,为节点配置调度属性。

| × 调度都 | 12<br>12  |                     | 调度 |
|-------|-----------|---------------------|----|
| 生     | ;成实例方式:   | ● T+1次日生成 ○ 发布后即时生成 | 配置 |
|       | 时间属性:     | ● 正常调度 ○ 空跑调度       |    |
|       | 出错重试:     |                     | 版本 |
|       | 生效日期:     | 1970-01-01 📅        |    |
|       |           |                     |    |
|       | 暂停调度:     |                     |    |
|       | 调度周期:     | 周 ~                 |    |
|       | 定时调度:     |                     |    |
|       | 指定时间:     | 星期二 × V             |    |
|       | 具体时间:     | 02.00               |    |
|       | cron表达式 : | 00 00 02 ?* 2       |    |
| 依     | 赖上—周期:    |                     |    |

| 配置     | 说明                                      |
|--------|-----------------------------------------|
| 生成实例方式 | 可以根据自身需求,选择T+1次日生成或发布后即时生成。             |
| 时间属性   | 可以根据自身需求,选择正常调度或空跑调度。                   |
| 出错重试   | 勾选后即开启。                                 |
| 生效日期   | 节点的有效日期,根据自身需求进行设置。                     |
| 暂停调度   | 勾选后即为暂停状态。                              |
| 调度周期   | 节点的运行周期(月/周/天/小时/分钟),例如以周为调度周期进行调<br>度。 |
| 定时调度   | 默认勾选定时调度。                               |

| 配置        | 说明                                     |
|-----------|----------------------------------------|
| 指定时间/具体时间 | 指定节点运行的具体时间,例如将节点配置为在每周二的凌晨2点开始<br>运行。 |
| cron表达式   | 默认为00 00 02 1 * ?,不可以更改。               |
| 依赖上一周期    | 根据自身需求,选择是否依赖上一周期。                     |

配置数据同步节点的依赖属性

完成数据同步节点的调度属性的配置后,继续配置数据同步节点的依赖属性。

| DI write_result × | Sq insert_data 🗙            | 🏯 works     | ×                  |                  |             |                 |           |         |                     |    | Ξ      |
|-------------------|-----------------------------|-------------|--------------------|------------------|-------------|-----------------|-----------|---------|---------------------|----|--------|
| • • •             | 1 1 🖲                       | 6           |                    |                  |             |                 |           |         |                     |    |        |
| 01 选择数据源          | •                           | 数据来源        | 资源组:<br>default_   |                  |             |                 |           |         |                     |    | 调度配    |
|                   | 在这里配置                       | 收益的未透識      | 调度依赖 ⑦             |                  |             |                 |           |         |                     |    | Ē<br>K |
| * 数据源:            | ODPS ~                      | odps_firs   | 依赖的上游节点            | 请输入父节点题          | 出名称或输出表名    |                 | +         | 使用项目根节点 |                     |    |        |
| *表:               | result_table                |             | 父节点输出名称            |                  | 父节点输出表<br>名 | 节点名             | 父节点)<br>D | 责任人     | 来源                  | 操作 |        |
| 分区信息:             | 无分区信息                       |             | _out               | 11322729         |             | insert_da<br>ta |           |         | 手动添<br>加            | 删除 |        |
| 压缩:               | 💽 不压缩 🔵 压缩                  |             |                    |                  |             |                 |           |         |                     |    |        |
| 空字符串作为<br>null    | <ul> <li>● 是 ○ 否</li> </ul> |             | 本节点的输出             | 寄输入节点输出 <b>谷</b> |             | 4               |           |         |                     |    |        |
|                   |                             | \$24版于REVEL | 输出名称               | 输出表名             | 下游节。<br>称   | 点名 下諸           | 笻点ID      | 责任人     | 未渡                  | 操作 |        |
|                   |                             |             | bz.11322831_o<br>t | - 0              |             |                 |           |         | 系统 <b>默</b> 认源<br>加 |    |        |

依赖属性中可以配置节点的上游依赖,表示即使当前节点的实例已经到定时时间,也必须等待上游 节点的实例运行完毕,才会触发运行。

如上图所示的配置表明:当前节点的实例将在上游insert\_data节点的实例运行完毕后,才会触发执行。

在调度系统中,每一个项目中默认会创建一个projectname\_root节点作为根节点。如果本节点没有上游节点,可以直接依赖根节点。

提交数据同步节点

保存数据同步节点write\_result,单击提交,将其提交到调度系统中。

|    | ⊙    | Þ | ſ | ե | P | <u>ଜ</u>                          |                   |
|----|------|---|---|---|---|-----------------------------------|-------------------|
| 01 | 先择数据 | 源 |   |   |   | 数据来源                              | 数据去向              |
|    |      |   |   |   |   | 在这里配置数据的来源端和写入端;可以是默认的数据源,也可以是您创建 | 的自有数据源查看支持的数据来源类型 |

节点只有提交至调度系统中,才会从第二天开始,自动根据调度属性配置的周期,在各时间点生成 实例,然后定时运行。

### 

如果是23:30以后提交的节点,则调度系统从第三天开始,才会自动周期生成实例并定时运行。

后续步骤

现在,您已经学习了如何设置数据同步节点的调度属性和依赖关系,您可以继续学习下一个教程。 在该教程中,您将学习如何对提交的节点进行周期运维,并查看日志排错。详情请参见运行及排 错。

# 6运行及排错

本文将为您介绍如何实现节点的运行、运维,并查看日志进行排错。

在设置周期和依赖的操作中,您配置了每周二凌晨2点执行同步节点。提交节点后,需要到第二天 才能看到调度系统自动执行的结果。DataWorks为您提供测试运行、补数据和周期运行3种触发方 式,帮助您确认实例运行的定时时间、相互依赖关系、数据结果产出是否符合预期。

- ·测试运行:手动触发方式。如果您仅需确认单个节点的定时情况和运行,建议您使用测试运行。 详情请参见测试运行。
- · 补数据运行: 手动触发方式。如果您需要确认多个节点的定时情况和相互依赖关系,或者需要从 某个根节点开始重新执行数据分析计算,建议您使用补数据运行。详情请参见补数据运行。
- 周期运行:系统自动触发方式。提交成功的节点,调度系统在第二天0点起会自动触发当天不同时间点的运行实例,并在定时时间达到时检查各实例的上游实例是否运行成功,如果定时时间已到并且上游实例全部运行成功,则当前实例会自动触发运行,无需人工干预。详情请参见周期运行。

▋ 说明:

手动触发和自动调度的调度系统与周期生成实例的规则一致。

- ・无论周期选择天/小时/分钟/月/周,节点在每一个日期都会有对应实例生成。
- · 仅在指定日期的对应实例,会定时运行并生成运行日志。
- ·非指定日期的对应实例不会实际运行,而是在满足运行条件时,将状态直接转换为成功。因此 不会有运行日志生成。

关于任务运维的更多操作和功能说明,请参见任务运维。

### 测试运行

1. 单击左上角的图标,选择全部产品 > 运维中心(工作流),进入运维中心页面。

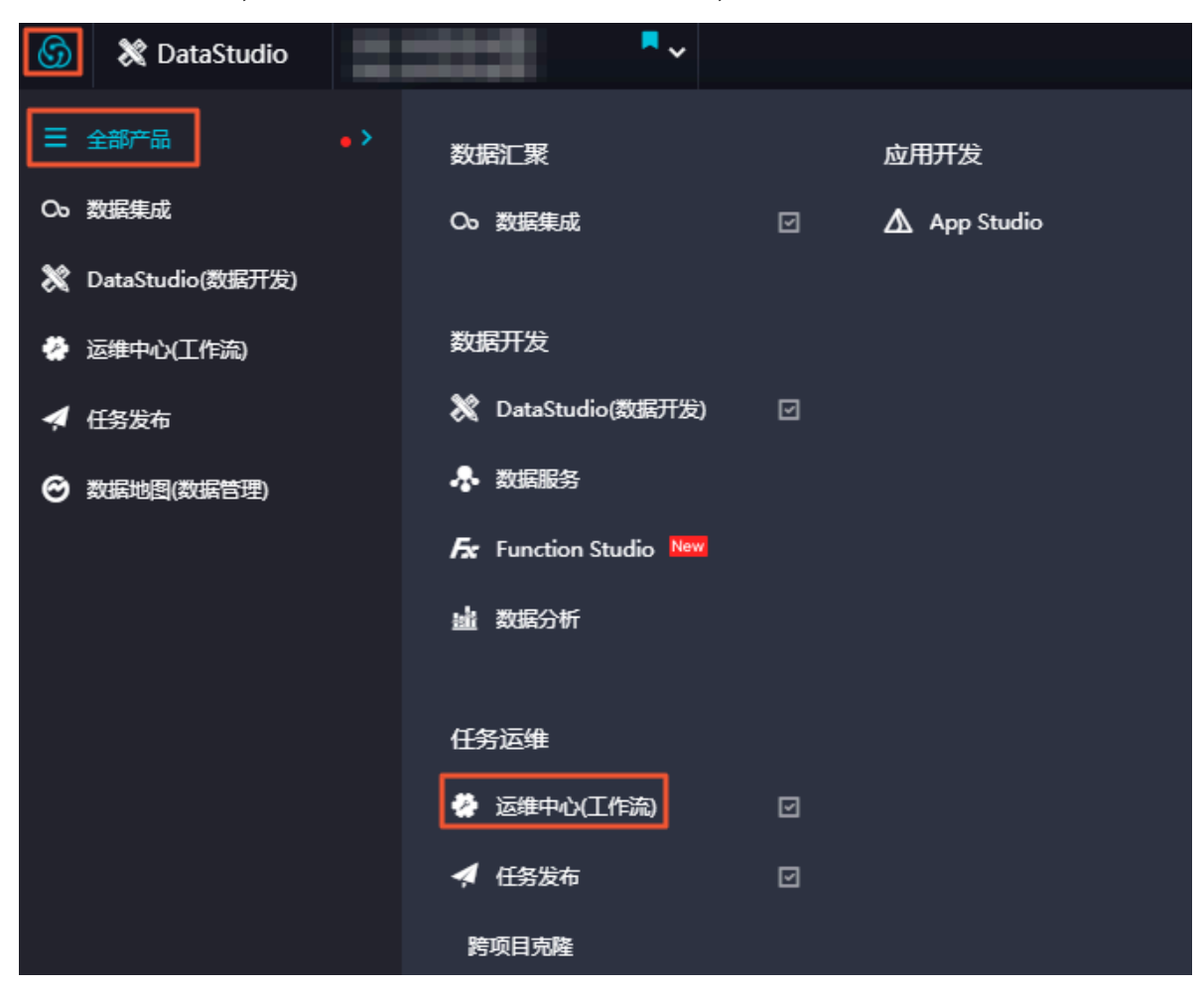

2. 单击左侧导航栏中的周期任务,找到需要运行的节点。单击相应节点后的周期任务。

| ⑤ 🏶 运维中心 |                    |              |                     |          |           |        |              | & DataStudio 🔍 😽  | 2    |
|----------|--------------------|--------------|---------------------|----------|-----------|--------|--------------|-------------------|------|
| =        |                    |              |                     |          |           |        |              |                   |      |
| ③ 运维大屏   | 搜索: 节点名称/节点D Q, 解决 | 方案: 请选择      | ▶ 业务流程:             | 请选择 >    | 节点类型: 请选择 | ▼ 责任人: | 请选择责任人 > 基线: | 请选择 🖌             |      |
| ᢏ 任务列表   |                    | ▶(冻结)节点      | 重置清空                |          |           |        |              |                   |      |
| (字) 周期任务 |                    |              |                     |          |           |        |              | ○ 刷新   收起         | 搜索   |
| ③ 手动任务   | 名称                 | 节点JD         | 修改日期↓               | 任务类型     | 责任人       | 调度类型   | 资源组 🏹 🧃      | 蹭 操作              |      |
| 任务运维     | 10.000.000         | 700002549371 | 2019-07-04 16:34:36 | ODPS_SQL | 1000      | 日调度    | 默认资源组        | DAG图 测试 补数据 🔻     | 更多 🔻 |
| 173周期实例  |                    | 700002549370 | 2019-07-04 16:34:36 | ODPS_SQL | 100       | 日调度    | 默认资源组        | DAG图   测试   补数据 🔻 | 更多 🔻 |

3. 在冒烟测试对话框中,填写冒烟测试名称,并选择业务日期,单击选择业务日期。

| 冒烟测试                       | ×    |
|----------------------------|------|
| 如果业务日期选择昨天之前,则立即执行任务。      |      |
| 如果业务日期选择昨天,则需等到定时时间才能执行任务。 |      |
| * 冒烟测试名称: P_rpt_u          |      |
| *选择业务日期: 2019-07-10        |      |
|                            |      |
|                            | 确定取消 |

4. 自动跳转至测试实例页面,查看节点的运行状态。

| \$ | 🤗 运维中心 | ₽ DataStudio                                                                   | থ্   |
|----|--------|--------------------------------------------------------------------------------|------|
|    |        |                                                                                |      |
| •  | 运维大屏   | 200002549371 Q  予応課題 第近評 × またた 第近時また × 近行日離 2019-07-11 回 业务日席 第近時日期 回 近行状态 第述時 | ~    |
| •  | 任务列表   | 基地 潮迅择 ✓ □ 我的节点 □ 我今天期试的节点 □ 智停(添给)节点 量置 清空                                    |      |
| 6  | 周期任务   | c                                                                              | 刷新 收 |
| ß  | 手动任务   | 基本/原目         生产环境,请谨慎操作         C                                             | ⊕ ⊝  |
| •  | 任务运维   | 2700 ~ (dur 0s)                                                                |      |
| 3  | 周期实例   |                                                                                |      |
| ß  | 手动实例   |                                                                                |      |
| R  | 测试实例   |                                                                                |      |
| 5  | 补数据实例  |                                                                                |      |

| 搜索:<br>基线: | 70         Q         节点类型: 请选择           请选择         > | ✓ 责任人: 请选择责任人 ✓<br>试的节点 目智停(冻结)节点 重量 | 运行日期: 2019-07-11<br>清空 | 並务日期: 请选择日                                                                                                    | 期 箇 运行状态:                                                     | (○) 前所   收起換案                                                                                           |
|------------|--------------------------------------------------------|--------------------------------------|------------------------|----------------------------------------------------------------------------------------------------|---------------------------------------------------------------|----------------------------------------------------------------------------------------------------|
|            | 基本值息<br>②t<br>#70t<br>07-11153454 ~ 153454 (dur 0s)    |                                      |                        | 生产环境,清谨慎操作                                                                                                    |                                                               | ୯ ହେ ରୁ ଜ                                                                                               |
|            | ã.▼ < 1/1 >                                            |                                      |                        | 重都近行日志           重都近行日志           重着代码           嶋城市県           重重加添           現し進行           重成の           暫停(所法)           防災(所法) | 节点00<br>节点名称<br>调度类型<br>更任人<br>运行状态<br>所配工作空间<br>开始时间<br>结束时间 | 2 700002547993<br>● workhopstart<br>日間度<br>运行成功<br>E est_workahop001<br>2 2019-07-11 15:34-54<br>金目更多详情 |

### 5. 选择测试实例页面中相应的实例并单击,即可看到实例DAG图。

・右键单击实例,可以查看该实例的依赖关系和详细信息并进行终止运行、重跑等具体操作。
 ・双击实例,即可弹出节点的属性、运行日志、操作日志、代码等信息。

📕 说明:

- ·测试运行是手动触发节点,只要到定时的时间,立即运行,自动忽略实例的上游依赖关系。
- ·根据前文所述的实例生成规则,配置为每周二凌晨2点运行的节点write\_result,测试运行
   时选择的业务日期是周一(业务日期=运行日期-1),实例会在2点真正运行。如果不是周一,则实例在2点转换为成功状态,且没有日志生成。

### 补数据运行

如果需要确认多个节点的定时情况和相互依赖关系,或者需要从某个根节点开始重新执行数据分析 计算,可以进行补数据运行。

- 1. 进入运维中心 > 任务列表 > 周期任务页面。
- 2. 单击相应节点后的补数据 > 当前节点。

| ⑤ ※ 运维中心 | •                |              |                     |          |             |        |              | & DataStudio 🖏 🔻      |                                                            |
|----------|------------------|--------------|---------------------|----------|-------------|--------|--------------|-----------------------|------------------------------------------------------------|
| Ξ        |                  |              |                     |          |             |        |              |                       |                                                            |
| ③ 运维大屏   | 搜索: 节点名称/节点ID Q, | 解决方案: 请选择    | ∨ 业务流程:             | 请选择      | ▼ 节点类型: 请选择 | ▼ 责任人: | 请选择责任人 >     | 基线 请选择 >              |                                                            |
| ᇦ 任务列表   | 1 我的节点 1 今日修改的节点 | 暂停(冻结)节点 重   | 置清空                 |          |             |        |              |                       |                                                            |
| ③ 周期任务   |                  |              |                     |          |             |        |              | ○ 刷新   收起搜            | 续                                                          |
| ③ 手动任务   | 名称               | 节点ID         | 化胰日始剂               | 任务类型     | 责任人         | 调度类型   | 资源组 🍸        | 报警 操作                 |                                                            |
| ✔ 任务运维   |                  | 700002549371 | 2019-07-04 16:34:36 | ODPS_SQL | -           | 日调度    | 默认资源组        | DAG图 测试 补数据 ▼ 更       | 18 🔻                                                       |
| 13、周期实例  |                  | 700002549370 | 2019-07-04 16:34:36 | ODPS_SQL | -           | 日调度    | 默认资源组        | DAG图   测试   补数据 ▼   更 | iø 🔻                                                       |
|          |                  | 700002549369 | 2019-07-04 16:34:36 | ODPS_SQL | 1000        | 日调度    | 默认资源组        | 当前节点                  | 18 🔻                                                       |
| ③ 手动实例   |                  | 700002549359 | 2019-07-04 16:34:35 | 数据集成     | -           | 日调度    | 同步资源组 默认资源组  | 当前节点及下游节点             | 18 <b>-</b>                                                |
|          |                  | 700002549360 | 2019-07-04 16:34:35 | 数据集成     | 100         | 日调度    | 同步资源组: 默认资源组 | 海重口 只模式               | 18 🔻                                                       |
|          |                  | 700002547993 | 2019-07-04 16:34:34 | 虚节点      | 1.00        | 日调度    | 默认资源组        | DAG图   测试   补数据 ▼   更 | 搜索<br>更多 ▼<br>更多 ▼<br>更多 ▼<br>更多 ▼<br>更多 ▼<br>更多 ▼<br>更多 ▼ |

### 3. 填写补数据对话框中的配置, 单击确定。

| 补数据       |                                | ×    |
|-----------|--------------------------------|------|
|           |                                |      |
| * 补数据名称:  | P_write_result_20180723_221754 |      |
| * 选择业务日期: | 2018-07-15 - 2018-07-22 🗇      |      |
| * 当前任务:   | write_result                   |      |
| * 是否并行:   | 不并行 🗸                          |      |
|           |                                |      |
|           |                                | 确定取消 |

| 配置     | 说明                                    |
|--------|---------------------------------------|
| 补数据名称  | 填写补数据名称。                              |
| 选择业务日期 | 选择补数据的业务日期为2018-07-15到2018-<br>07-22。 |
| 当前任务   | 默认为当前节点,不可以更改。                        |
| 是否并行   | 可以选择不并行或指定允许几组任务同时运<br>行。             |

- 4. 自动跳转至补数据实例页面,单击相应的实例,即可看到实例DAG图。
  - ・右键单击实例,可以查看该实例的依赖关系和详细信息,并进行终止运行、重跑等具体操作。
  - ・双击实例,即可弹出节点的属性、运行日志、操作日志、代码等。

- 说明:

- ·补数据任务的实例依赖前一天,例如补2017-09-15到2017-09-18时间段内的任务,如果15 号的实例运行失败了,则16号的实例也不会运行。
- ·根据前文所述的实例生成规则,配置为每周二凌晨2点运行的节点write\_result,补数据运行时选择的业务日期是周一(业务日期=运行日期-1),实例会在2点真正运行。如果不是周一,则实例在2点转换为成功状态,且没有日志生成。

### 周期自动运行

周期自动运行,由系统根据所有节点的调度配置自动触发,所以页面没有操作入口。您可以通过以 下两种方式查看实例信息和运行日志:

- · 进入运维中心 > 任务运维 > 周期实例页面,选择业务日期或运行日期等参数,搜 索write\_result节点对应的实例,然后右键查看实例信息和运行日志。
- ·选择周期实例页面中相应的节点实例并单击,即可看到实例DAG图。
  - 右键单击实例,可以查看该实例的依赖关系和详细信息并进行终止运行、重跑等具体操作。
  - 双击实例,即可弹出节点的属性、运行日志、操作日志、代码等。

## 🗾 说明:

- 如果上游节点未运行,下游节点也不会运行。
- 如果节点的实例初始状态为未运行,当定时时间到达时,调度系统会检查该实例的全部上游 实例是否运行成功。
- 只有上游实例全部运行成功,且定时时间到达的实例,才会被触发运行。
- 处于未运行状态的实例,请确认上游实例已经全部成功且已到定时时间。

# 7 使用临时查询快速查询SQL(可选)

如果您已经创建了MaxCompute项目(DataWorks工作空间),可以直接使用DataWorks临时 查询功能,快速书写SQL语句操作MaxCompute。

关于临时查询功能的具体信息,请参见#unique\_35。

### 进入临时查询

点击DataWorks控制台工作空间列表,选择您需要进入的项目,点击进入数据开发。

| = (-)阿里云    | 华东1(杭州)▼       | Q 搜索                |                  | 義用    | 工单 音 | 宴 企业 | 支持与服务 | >_ | ۵.           | Ħ            | 0 8              | 简体中文         | 0  |
|-------------|----------------|---------------------|------------------|-------|------|------|-------|----|--------------|--------------|------------------|--------------|----|
|             |                | 概览 工作空间             | <b>列表</b> 资源列表 计 | 算引擎列表 |      |      |       |    |              |              |                  |              |    |
| 请输入工作空间/显示名 | 搜索             |                     |                  |       |      |      |       |    |              |              | 创建工              | 作空间  剧赛      | 例表 |
|             |                |                     |                  |       |      |      |       |    |              |              |                  |              |    |
| 工作空间名称/显示名  | 模式             | 创建时间                | 管理员              |       | 状态   | Я    | 通服务   |    | 操作           |              |                  |              |    |
| -           | 标准模式 (开发跟生产隔离) | 2019-07-26 17:10:46 | 101010-0010-0    |       | 正常   | 0    | • 🔨   |    | 工作空间<br>进入数据 | 配置 进<br>集成 进 | 主入数据开发<br>主入数据服务 | 修改服务<br>更多 👻 |    |
|             | 简单模式(单环境)      | 2019-05-30 11:40:00 | Sector Sector    |       | I.S  | 0    | o €.  |    | 工作空间<br>进入数据 | 配置 进<br>集成 进 | 主入数据开发<br>主入数据服务 | 修改服务<br>更多 ▼ |    |

直接点击临时查询,右键临时查询,点击新建节点 > ODPS SQL。

| Data     | DataStudio              |
|----------|-------------------------|
|          |                         |
| <b>•</b> | 文件名称/创建人                |
| *        | ✓ 临时查☆ 新建 节点 > ODPS SQL |
| Q        | Solution 新建文件夹 Shell    |
| ତ        |                         |
| ×        |                         |
| ▦        |                         |
| <b>I</b> |                         |
| fx       | <                       |
|          |                         |
| Σ        |                         |
| Ξ        |                         |

在弹框中输入节点名称,点击提交,创建您的临时查询节点。

| 节点类型: ODPS SQL ~ /                                 |  |
|----------------------------------------------------|--|
| 节点名称: test1                                        |  |
| 目标文件夹: 临时查询 ~                                      |  |
| した。<br>して、「たい」の「たい」の「たい」の「たい」の「たい」の「たい」の「たい」の「たい」の |  |

### 运行SQL

现在您可以在刚刚创建的临时查询节点中运行MaxCompute支持的SQL语句了,我们以运行一个DDL语句创建表为例。

输入建表语句,点击运行即可。

```
create table if not exists sale_detail
(
shop_name string,
customer_id string,
total_price double
)
partitioned by (sale_date string,region string);
-- 创建一张分区表sale_detail
```

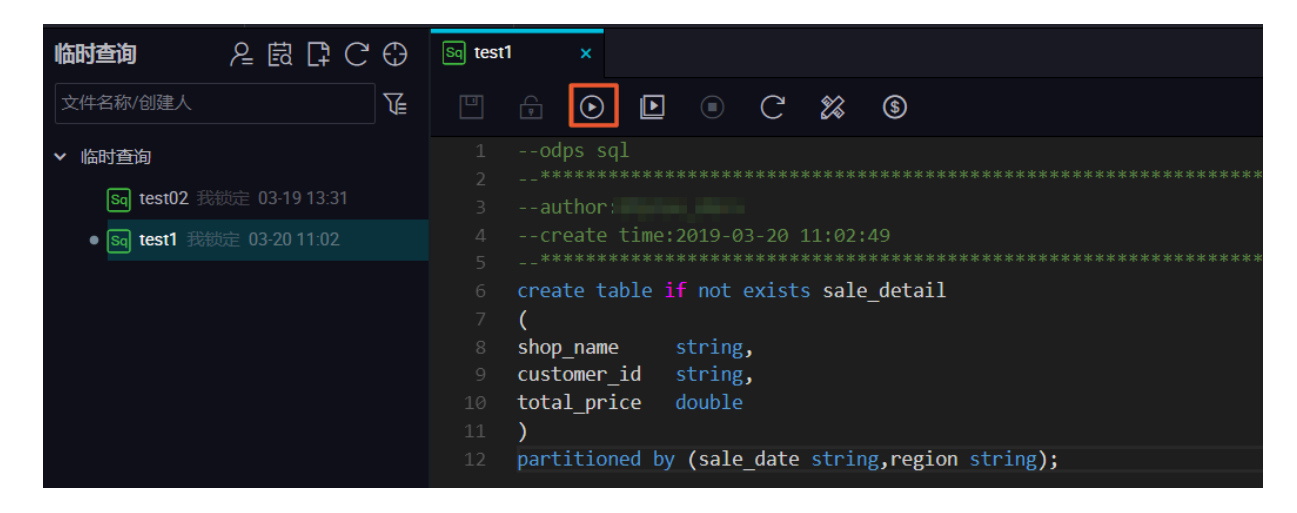

在弹框中您可以看到本次运行的费用预估,继续点击运行。

| 成本估计                                                                                                    | ×       |
|----------------------------------------------------------------------------------------------------|---------|
| ▲ 按量付费用户每次运行都会产生相应费用,请谨慎进行。小于1分钱按1分钱估算,实际以账单为准                                                                    |         |
| sql语句                                                                                                    | 预估费用    |
| create table if not exists sale_detail ( shop_name string, customer_id string, total_price double ) partitioned b | ¥ 0 RMB |
|                                                                                                    |         |
|                                                                                                    | 运行取消    |

您可以在下方的日志窗口,看到运行情况和最终结果:本次运行成功,结果为OK。

| <ul> <li>odps sql             <li>odps sql             <li>wither:                  </li> <li>create time: 2019-03-20 11:02:49                  <li>minimum estring,                  <li>create table if not exists sale_detail</li></li></li></li></li></ul>                                                                                                    | Sq test1                                                       |                                                          |                                                          |                                                          |                                      |                                        |                                                             |                                       |         |       |   |      |  |  |
|----------------------------------------------------------------------------------------------------|----------------------------------------------------------------|----------------------------------------------------------|----------------------------------------------------------|----------------------------------------------------------|--------------------------------------|----------------------------------------|-------------------------------------------------------------|---------------------------------------|---------|-------|---|------|--|--|
| <pre>1odps sql 2</pre>                                                                                                    |                                                                |                                                          | ∢                                                        | ►                                                        |                                      | C                                      | 20                                                          | \$                                    |         |       |   |      |  |  |
| <pre>4create time:2019-03-20 11:02:49 5************************************</pre>                                                                                                    | 1<br>2<br>3                                                    | odj<br>***<br>aut                                        | ps sq1<br>*****<br>thor:                                 | ]<br>*****                                               |                                      |                                        |                                                             |                                       |         |       |   |      |  |  |
| <pre>6 create table if not exists sale_detail 7 ( 8 shop_name string, 9 customer_id string, 10 total_price double 11 ) 12 partitioned by (sale_date string,region string); 12 partitioned by (sale_date string,region string); 12 partitioned by (sale_date string,region string); 13 partitioned by (sale_date string,region string); 14 partitioned by (sale_date string,region string); 15 partitioned by (sale_date string,region string); 16 cm cm cm cm cm cm cm cm cm cm cm cm cm</pre> | 4<br>5                                                         | CP(                                                      | eate 1<br>*****                                          | time:2<br>*****                                          | 019-03<br>*****                      | 3-20 1<br>*****                        | 1:02:<br>****                                               |                                       |         |       |   |      |  |  |
| 8       shop_name string,         9       customer_id string,         10       total_price double         11       )         12       partitioned by (sale_date string, region string); <b>运行日志</b> 2019-03-20 11:09:38 start to get jobId:         2019-03-20 11:09:38 get jobid:2019032003093         ID = 2019032003093         OK         2019-03-20 11:09:38 INFO                                                                                                    | 6<br>7                                                         | creat                                                    | te tal                                                   | ole if                                                   | not e                                | exists                                 | sale                                                        | _detail                               |         |       |   |      |  |  |
| 12       partitioned by (sale_date string, region string);         运行日志         2019-03-20 11:09:38 start to get jobId:         2019-03-20 11:09:38 get jobid:2019032003093         ID = 2019032003093         OK         2019-03-20 11:09:38 INFO ====================================                                                                                                    | 8<br>9<br>10<br>11                                             | snop<br>custo<br>tota                                    | _name<br>omer_i<br>l_prio                                | ids<br>ced                                               | tring<br>tring<br>ouble              | ,                                      |                                                             |                                       |         |       |   |      |  |  |
| 运行日志<br>2019-03-20 11:09:38 start to get jobId:<br>2019-03-20 11:09:38 get jobid:2019032003093<br>ID = 2019032003093<br>OK<br>2019-03-20 11:09:38 INFO                                                                                                    | 12                                                             | part:                                                    | itione                                                   | ed by                                                    | (sale                                | _date                                  | strin                                                       | g,regio                               | n strin | g);   |   |      |  |  |
| 2019-03-20 11:09:38 start to get jobId:<br>2019-03-20 11:09:38 get jobid:2019032003093<br>ID = 2019032003093<br>OK<br>2019-03-20 11:09:38 INFO ====================================                                                                                                    | 运行                                                             | 志                                                        |                                                          |                                                          |                                      |                                        |                                                             |                                       |         |       |   |      |  |  |
| 2019-03-20 11:09:38 INFO ====================================                                                                                                    | 2019-03<br>2019-03<br>ID = 20<br>OK                            | -20 11<br>-20 11<br>190320                               | :09:38<br>:09:38<br>03093                                | start<br>get jo                                          | to get<br>bid:20                     | jobId:<br>1903200                      | 3093                                                        |                                       |         |       |   |      |  |  |
| 2017-03-20 11.07.30 1000 0050 0100 15. 2.3435                                                                                                    | 2019-03<br>2019-03<br>2019-03<br>2019-03<br>2019-03<br>2019-03 | -20 11<br>-20 11<br>-20 11<br>-20 11<br>-20 11<br>-20 11 | :09:38<br>:09:38<br>:09:38<br>:09:38<br>:09:38<br>:09:38 | INFO =<br>INFO E<br>INFO -<br>INFO S<br>INFO C<br>INFO C | Exit co<br>Inv<br>Shell r<br>Current | eeeeeeeeeeeeeeeeeeeeeeeeeeeeeeeeeeeeee | entering<br>the She<br>of Sh<br>tessful<br>tatus:<br>2.345s | =======<br>ell comma<br>ly!<br>FINISH | and O   | .eted | - | <br> |  |  |

使用同样的方法,您也可以执行查询语句。